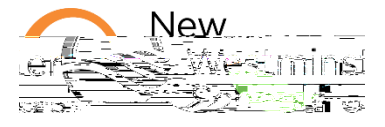

Clearing the cache regularly can help you computer run more smoothly and solve some issues with Microsoft 365 tools, especially for OneDrive.

On a Chromebook or if you are using Chrome as your browser to access Microsoft 365 tools,

| 1. Open your Chrome web-browser                                           |  |
|---------------------------------------------------------------------------|--|
| 2. Click on the vertical three dots in the top right corner of the screen |  |
| 3. Select More Tools                                                      |  |
| 4. Select Clear browsing data                                             |  |
|                                                                           |  |
|                                                                           |  |

You can then select the time range and choose which parts of your data you don't want to clear. I suggest that you clear everything...

- 5. Click on the down arrow near the time range
- 6. Select All time
- 7. Click on Clear data